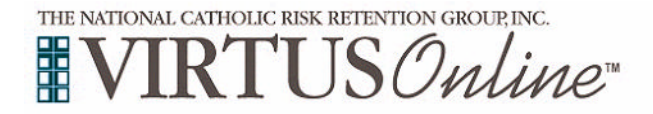

## **Post-Training Registration Instructions**

| How do you record your attendance of a training session and |  |
|-------------------------------------------------------------|--|
| register for continued online training?                     |  |

- 1. Go to www.virtus.org or your diocese's website and click the VIRTUS *Online* link.
- 2. Click the yellow link labeled "Registration."

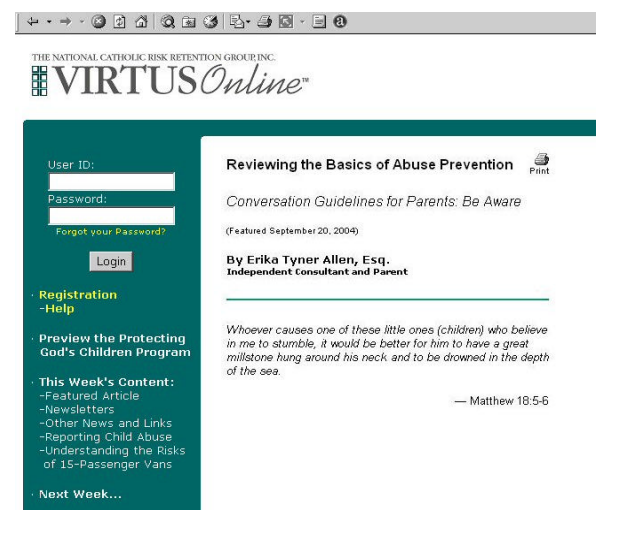

↓ • • → • ◎ 2 △ ◎ 1 ◎ ■ ◎ ₽- 3 ◎ • ■ ●

| Choose the name of your organization from the pull-down menu    |  |
|-----------------------------------------------------------------|--|
| by clicking the downward arrow and shading your organization by |  |
| holding down your mouse button.                                 |  |

4. Once your organization is selected, click "Select."

3.

| THE NATIONAL CATHOLIC RISK RETEN                                                                                                    | novanene.<br>Omline <sup>*</sup>                                                                                       |
|----------------------------------------------------------------------------------------------------|----------------------------------------------------------------------------------------------------|
| User ID:<br>Password:<br>Forget your Passvord?<br>Login                                                                                                    | Please select your Archdiocese/Diocese/Religious Organization from the list below:           -Select your organization |
| Registration     Help                                                                                                    |                                                                                                    |
| Cod's Children Program<br>This Week's Content:<br>-Featured Article<br>-Newsletters<br>-Other News and Links<br>-Reporting Child Abuse<br>-Understanding the Risks<br>of 15-Passenger Vans |                                                                                                    |
| · Next Week                                                                                                    |                                                                                                    |
| The VIRTUS Programs:<br>-What is VIRTUS?<br>-VIRTUS Online **<br>-Protecting Children<br>-Programs & Services<br>-Our Programs Support<br>Charter & Norms                                  |                                                                                                    |
| <ul> <li>Model Policies:</li> <li>Pastoral Conduct</li> <li>Volunteer Conduct</li> </ul>                                                                                                   |                                                                                                    |

| · → · ② 2 Δ 0, E 3 4.                  |                                                                    |
|----------------------------------------|--------------------------------------------------------------------|
| NATIONAL CATHOLIC RISK RETENTION GROUP | NC.                                                                |
| IKI USOnl                              | We"                                                                |
|                                        |                                                                    |
|                                        |                                                                    |
| ser ID:                                | _                                                                  |
| sword:                                 | STOP If you already have a user id and password, enter them in the |
|                                        | boxes in the upper left-hand corner of the screen.                 |
| orgot your Password?                   |                                                                    |
| Login                                  | REGISTRATION                                                       |
| istration                              |                                                                    |
| lp                                     | I would like to attend a Protecting God's Children session         |
| eview the Protecting                   |                                                                    |
| d's Children Program                   | I have attended a Protecting God's Children session                |
| Week's Content:                        |                                                                    |
| ured Article                           |                                                                    |
| r News and Links                       |                                                                    |
| erstanding the Risks                   |                                                                    |
| Passenger Vans                         |                                                                    |
| Week                                   |                                                                    |
| RTUS Programs:                         |                                                                    |
| s VIRTUS?                              |                                                                    |
| acting Children                        |                                                                    |
| ams & Services<br>rograms Support      |                                                                    |
| er & Norms                             |                                                                    |
| Policies:                              |                                                                    |
| ral Conduct                            |                                                                    |

5. Choose the second option, labeled, "I have attended a Protecting God's Children session," by clicking on the green arrow.

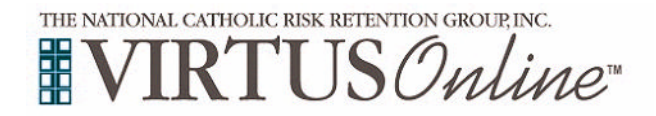

## **Post-Training Registration Instructions**

- 6. Provide a user name and a password you can easily remember. This is needed if you are selected for continued training.
- 7. Select the location where you work or volunteer, not necessarily where you attend services (if different).
- 8. Select the department that you work for in your role as an employee or volunteer (if any).
- 9. Select your classification (clergy, employee, or volunteer, for example).
- 10. Other required fields include name and phone number.
- 11. Enter your email address it is required.
  - If you do not have an email address, consider obtaining a free email account at www.yahoomail.com, or any other free service or consider sharing an email account with someone else.
  - If you have neither Internet access nor an email address, your VIRTUS Programs Coordinator will contact you. Other
    options may be available.
  - If you do not have an email address enter: noaddress@virtus.org. This will notify your VIRTUS Coordinator that you
    do not have an email address.
- 12. You will see a drop-down menu of training sessions. If the session you attended is present, **choose it from the list**.

If the session you attended is not present, select: "THE SESSION I ATTENDED IS NOT LISTED."

- 13. Finish filling out the form and click "Submit" at the bottom of the screen.
- 14. <u>IF</u> the session you attended was not listed, you will see a new screen that looks like the image to the right. Fill in as much information as possible about the session you attended. Then, click the "Submit Registration" button. You will receive a confirmation message on screen indicating that your registration was successful.

**Once your registration is confirmed**, you will receive an email message confirming that your training session has been registered successfully.

- If selected, you will also receive notice of continued web-based training accessed using the user name and password you provided.
- Additional instructions will be provided by email informing you how to access your online training. For most organizations, this training is mandatory.

## PLEASE NOTE:

Your VIRTUS Coordinator must approve your registration and confirm your attendance of the training session. You will receive the email confirmation after the approval process is complete. **In some cases, this may take several days, or even a few weeks.** For further assistance, please call the VIRTUS® Help Desk at 888-847-8870.

| VIII 000                                    | WWWW                                           |                                                                                                    |
|---------------------------------------------|------------------------------------------------|----------------------------------------------------------------------------------------------------|
| s                                           | tep 1: Fill out ti                             | he registration form                                                                                                    |
| User ID:                                    |                                                | VIBTLIS Online Administration                                                                                                    |
| assword:                                    | Enter the user id                              | and password that you would like to have if selected for additional online training:                                                                                                    |
| Forget your Password?                       | Choose<br>a User ID:                           | Your user id is case sensitive. We recommend that you use all lower case letters and avoid<br>* apaces and punctuation. Email addresses are ck. Your user id must be at least 4 characterr<br>long.                                              |
| Login                                       | Choose<br>a Password:                          | Your password must be at least 4 characters long.                                                                                                    |
| egistration<br>teln                         | Enter your inform                              | ation:                                                                                                    |
| - 14-                                       | Organization:                                  | VIRTUS Online Administration                                                                                                    |
| view the Protecting<br>d's Children Program | Your Location:<br>Not the training<br>location | -Please select-                                                                                                    |
| s Week's Content:<br>atured Article         | Department:                                    | - Please select -                                                                                                    |
| ewsletters<br>ther News and Links           | Salutation:                                    | - Please select -                                                                                                    |
| eporting Child Abuse                        | First Name:                                    | *                                                                                                    |
| 15-Passenger Vans                           | Last Name:                                     | A                                                                                                    |
| xt Week                                     | Classification:                                | - Please select-                                                                                                    |
| e VIRTUS Programs:<br>hat is VIRTUS?        | Title:<br>(or type of ministry)                | ×                                                                                                    |
| RTUS Online™<br>otecting Children           | Supervisor:                                    |                                                                                                    |
| ograms & Services<br>r Programs Support     | Email:                                         | · · · · · · · · · · · · · · · · · · ·                                                                                                    |
| erter & Norms                               |                                                | It you do not provide an email address you will not receive confirmation via email and you will have to contact your<br>VIRTUS Coordinator to determine when your account has been activated if you are selected for additional online training. |
| lel Policies:<br>storal Conduct             | Phone:                                         | *                                                                                                    |
|                                             |                                                |                                                                                                    |

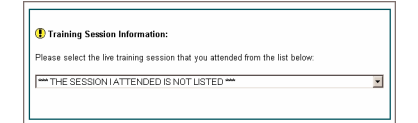

| Please enter the c            | ourse, date and location for the live training session you attended in th | e boxes below: |
|-------------------------------|---------------------------------------------------------------------------|----------------|
| Training Course               | - Please select -                                                         |                |
| Training Location             | - Please select -                                                         |                |
| Training Date<br>(mm/dd/yyyy) | -Month Day Year III                                                       |                |
| Submit treinin                | g information                                                             |                |

| From: System Attendant<br>To: John Dae                                  |
|-------------------------------------------------------------------------|
| CC:<br>Subject: Your VIRTUS Online account has been created!            |
| Your VIRTUS Online account has been created.                            |
| Your username is: johnpdoe<br>Your password is: johndoe942              |
| You may login to your account by visiting <u>http://www.agosnet.com</u> |
| If you have any questions, please contact your system administrator.    |
|                                                                         |
|                                                                         |